# **OTIS**

# Nuevo botón para pago en línea

## ¿CÓMO REALIZAR EL PAGO SIN FACTURA?

#### 1. Ingresa a www.otis.com/es/co

| O Ascensores Otis × +                                                        |                                |                                                                                                    |                                                                                                    |                      | – 🗆 ×                                                                                                    |
|------------------------------------------------------------------------------|--------------------------------|----------------------------------------------------------------------------------------------------|----------------------------------------------------------------------------------------------------|----------------------|----------------------------------------------------------------------------------------------------|
| https://www.otis.com/es/co/                                                  |                                |                                                                                                    |                                                                                                    |                      | 1                                                                                                    |
| OTIS                                                                         |                                | <                                                                                                    |                                                                                                    | PAGA SIN FACTURA     | 77 SALA DE PRENSA CARRERAS                                                                                      |
| Contáctenos                                                                  |                                |                                                                                                    |                                                                                                    |                      |                                                                                                    |
| OTISLINE®                                                                    | OFICINA PRINCIPAL              | Encuentre oficinas locales de Otis                                                                                                    | Medios                                                                                                    | LLÁMENOS             |                                                                                                    |
| Servicio 24 horas para emergencias y llamadas de servicio<br>01 8000 116 777 | Bogota<br>Calle 140 No. 12B-25 |                                                                                                    | Proveedores<br>Carreras                                                                                                    | 01 8000 116          | 777                                                                                                    |
| Defensor del cliente:<br>01 800 518 5288                                     | Piso 4                         |                                                                                                    | Ciberseguridad                                                                                                    | A automatic          |                                                                                                    |
| defensorclientecolombia@otis.com                                             | prensa@otis.com                |                                                                                                    |                                                                                                    | ,ac, Conectate con v | as a second second second second second second second second second second second second second second second s |
|                                                                              |                                |                                                                                                    |                                                                                                    |                      |                                                                                                    |
|                                                                              |                                | '                                                                                                    |                                                                                                    |                      |                                                                                                    |
|                                                                              |                                | ·····                                                                                                    |                                                                                                    |                      |                                                                                                    |
|                                                                              |                                | Somos la e                                                                                                    | mpresa líder mundia                                                                                                    | 1                    |                                                                                                    |
|                                                                              |                                | en fabricac                                                                                                    | ción, instalación y                                                                                                    |                      |                                                                                                    |
|                                                                              |                                | servicio de                                                                                                    | ascensores y                                                                                                    |                      |                                                                                                    |
|                                                                              |                                | escaleras n                                                                                                    | necánicas                                                                                                    |                      |                                                                                                    |
|                                                                              | -                              | Movemos 2 mil milo<br>más de 2 millones d<br>La cartera más gran<br>muchos de los edific<br>en los centros de tra<br>concurridos. Estamo | nes de personas al día y mantenemos<br>e unidades de clientes en todo el mundo<br>de del mundo. Podemos encontrarnos er<br>ios más reconcibles del mundo, así com<br>nsporte y centros comerciales más<br>s en todas partes, la gente está en | n<br>100             |                                                                                                    |
|                                                                              |                                | movimiento.                                                                                                    |                                                                                                    |                      | 1. A. A. A. A. A. A. A. A. A. A. A. A. A.                                                                       |
|                                                                              |                                | NUESTRA COMPA                                                                                                    | ÑÍA                                                                                                    |                      | N 201                                                                                                    |

### 2. Arriba, en el menú principal selecciona el botón "Paga sin factura"

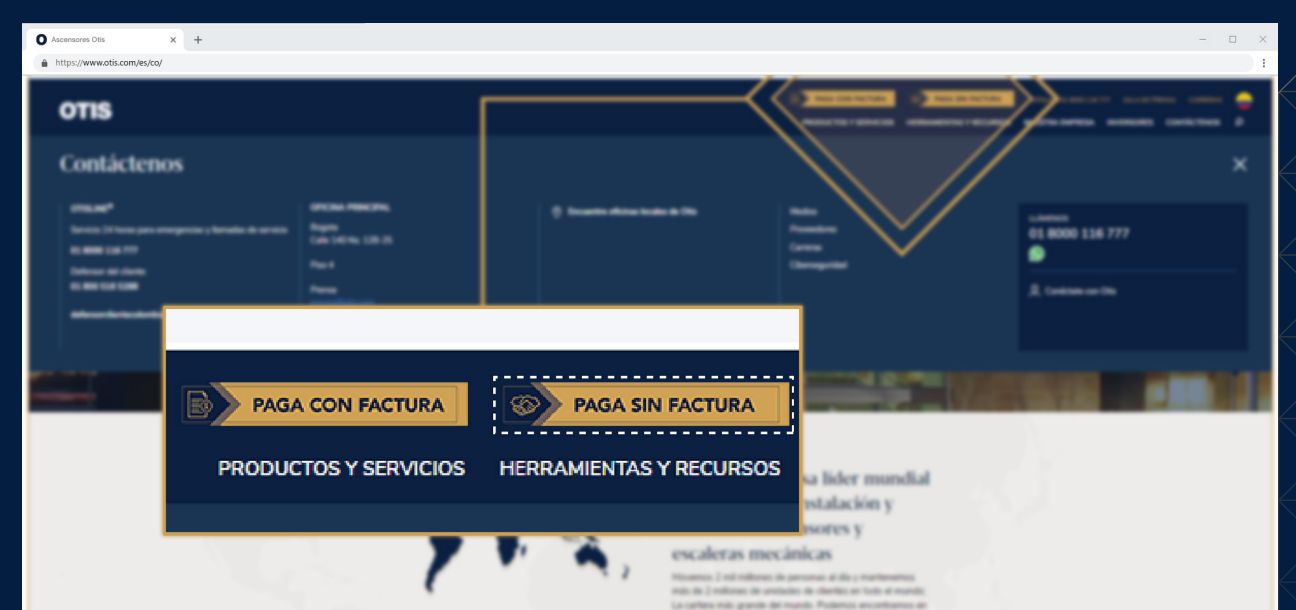

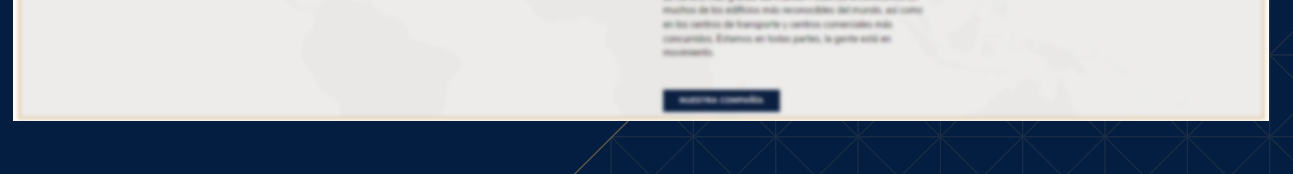

3. Ingresa los datos que aparecen en pantalla y haz clic en "Aceptar"

| Ascensores Otis × +         |              |                        |                                    |               |                                                 |                                                               | - | o × |
|-----------------------------|--------------|------------------------|------------------------------------|---------------|-------------------------------------------------|---------------------------------------------------------------|---|-----|
| Attps://www.otis.com/es/co/ |              |                        |                                    |               |                                                 |                                                               |   | 1   |
|                             | OTIS         |                        |                                    |               | Bienvenido(a):<br>Paga seguro con:              | Zona PAGOS                                                    |   |     |
|                             | • Formulario |                        | Verifica y completa los datos      | 🖲 Confirma tu |                                                 |                                                               |   |     |
|                             |              | IDENTIFICACION CLIENTE |                                    |               |                                                 |                                                               |   |     |
|                             |              | CONCEPTO               |                                    |               |                                                 |                                                               |   |     |
|                             |              | TOTAL A PAGAR          |                                    |               |                                                 |                                                               |   |     |
|                             |              | NOMBRE O RAZON SOCIAL  |                                    |               |                                                 |                                                               |   |     |
|                             |              |                        | a Aceptar                          |               |                                                 |                                                               |   |     |
|                             |              |                        |                                    |               |                                                 |                                                               |   |     |
|                             |              |                        |                                    |               |                                                 |                                                               |   |     |
|                             |              |                        |                                    |               |                                                 |                                                               |   |     |
|                             |              |                        |                                    |               |                                                 |                                                               |   |     |
|                             |              | comunicaciones.fi@     | Potis.com OTIS ELEVATOR COMPANY CO | DLOMBIA S.A.S |                                                 |                                                               |   |     |
|                             |              |                        |                                    | Zon           | <b>a PAGOS</b><br>Solución lemegral de Pacaudos | Diseño, desarrollo y soporte<br>Zona Virtual S.A. Copyright © |   |     |
|                             |              |                        |                                    |               |                                                 |                                                               |   |     |

4. Selecciona tu banco y sigue las instrucciones hasta completar el pago

| O Ascensores Otis x +       |                                                                                                    | ×                                  |  |  |
|-----------------------------|----------------------------------------------------------------------------------------------------|------------------------------------|--|--|
| https://www.otis.com/es/co/ |                                                                                                    |                                    |  |  |
|                             | OTIS                                                                                                    | ARIA DEL AREA ANDINA I ESPAÑOL CON |  |  |
|                             | Medio de pago     Ordenna la competencia de deces      Ordenna la competencia de deces      Detalle del pago:      Subiorati     \$262,556.00     TOTAL A PAGAR:     \$262,556.00 | nicio / PQR 😰                      |  |  |
|                             | Impuestos: \$0.00                                                                                                    | Telefono:                          |  |  |
|                             | Selecciona el medio de pago Confirmo que he leido y acepto términos y condiciones                                                                                                 | Concepto de pago:                  |  |  |
|                             | Débito y Corriente PSE 🛛 💿 🗸                                                                                                    | Factura número:                    |  |  |
|                             | FUNDACION UNIVERSITARIA DEL AREA ANDINA ingresa los datos para tu pago PSE.<br>(El débito se realizará desde tu cuenta corriente o de ahorros).                                   | 46<br>Total a pagar                |  |  |
|                             | Persona natural Seleccione el banco:                                                                                                    | 262,556.00<br>NA-0.00              |  |  |
|                             |                                                                                                    |                                    |  |  |
|                             | 🔒 Pagar                                                                                                    |                                    |  |  |
|                             |                                                                                                    | Affiliados Y Seguridad             |  |  |
|                             |                                                                                                    |                                    |  |  |

En caso de dudas o inquietudes, contáctanos en: **01 8000 116 777** o a través de nuestro **WhatsApp al:** 

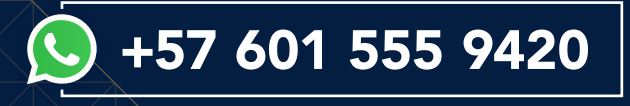